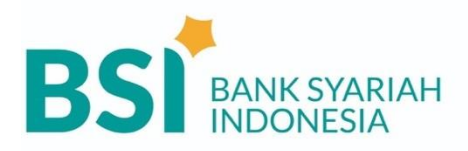

### TATA CARA PEMBAYARAN UTBK SNBT (1016)

# A. Pembayaran Melalui BYOND by BSI

- 1. Login BYOND by BSI.
- 2. Pilih menu "Bayar & Beli".
- 3. Pilih fitur "Akademik".
- 4. Ketik kode biller "1016" atau nama biller "UTBK SNBT".
- 5. Masukkan NISN+Kode Pembayaran.
- 6. Layar validasi tagihan akan muncul pada layar.
- 7. Klik "Konfirmasi" dan input PIN Anda.
- 8. Selesai.

#### B. Pembayaran Melalui BSI Mobile

- 1. Login BSI Mobile.
- 2. Pilih menu "Bayar".
- 3. Pilih fitur "Akademik".
- 4. Ketik kode biller "1016" atau nama biller "UTBK SNBT".
- 5. Masukkan NISN+ Kode Pembayaran.
- 6. Input PIN Anda.
- 7. Layar validasi tagihan akan muncul pada layar dan klik "Selanjutnya".
- 8. Selesai.

### C. Pembayaran Melalui Teller BSI

- 1. Mahasiswa menulis informasi pada Slip Pembayaran Tagihan kepada Petugas Teller BSI, dengan rincian sebagai berikut:
  - a. Nama Mahasiswa.
  - b. Kode biller 1016 a.n UTBK SNBT.
  - c. Nomor pembayaran: NISN+ Kode Pembayaran.
- 2. Mahasiswa tanda tangan pada Slip Pembayaran Tagihan tersebut.
- 3. Mahasiswa menyampaikan ke petugas Teller BSI.
- 4. Mahasiswa menyerahkan uang secara tunai kepada Teller.
- 5. Teller akan mengkonfirmasi nominal tagihan Siswa tersebut yang akan dibayar.
- 6. Selesai.

#### D. Pembayaran Melalui BSI Net

- 1. Pilih menu "Pembayaran/Payment".
- 2. Pilih "Institusi".
- 3. Pilih nama Institusi "UTBK SNBT".
- 4. Ketik "**NISN+ Kode Pembayaran**" dan pilih "Lanjut" jika sudah sesuai tagihan.
- 5. Layar validasi tagihan akan muncul pada layar.
- 6. Masukan Token dan PIN anda kemudian pilih "Selanjutnya" untuk submit.
- 7. Selesai.

## E. Pembayaran Melalui ATM BSI

- 1. Masukkan kartu debit Anda.
- 2. Input PIN Anda.
- 3. Pilih "Tarik Tunai/Transaksi Lainnya".
- 4. Pilih "Main Menu".
- 5. Pilih menu "Pembayaran/Pembelian".
- 6. Ketik nomor pembayaran "**1016+NISN+ Kode Pembayaran**", dan pilih "Lanjut" jika sudah sesuai.
- 7. Layar validasi tagihan akan muncul pada layar, pilih "Benar" jika sudah sesuai.
- 8. Selesai.